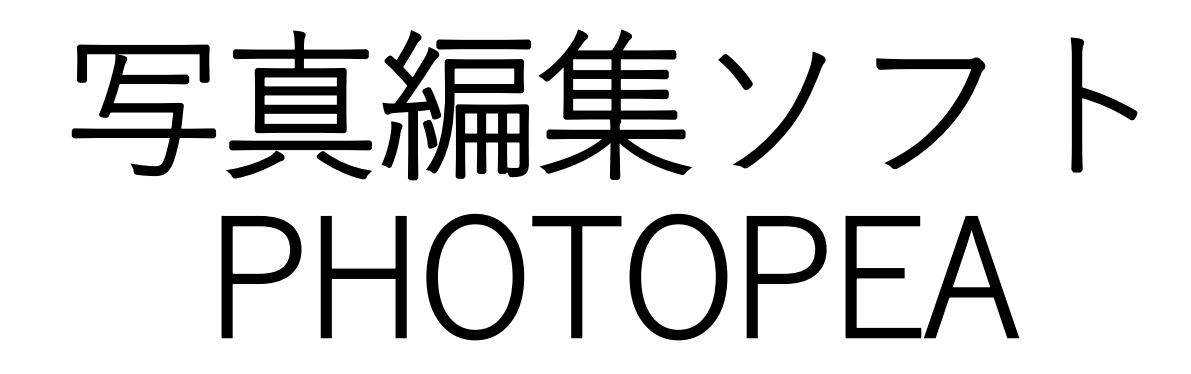

## Send Anywhere

「Send Anywhere」は、デ バイス間のファイル交換を簡 単にするアプリ。Androidス マートフォンとiPhone/iPad、 Windowsパソコンに macOS搭載コンピューター と、大まかに4種類のプラット フォームに対応し、それぞれの 機器間で写真や動画、文書 ファイルなどをワイヤレスで交 換できる。送受信双方にアプ リをインストールする。

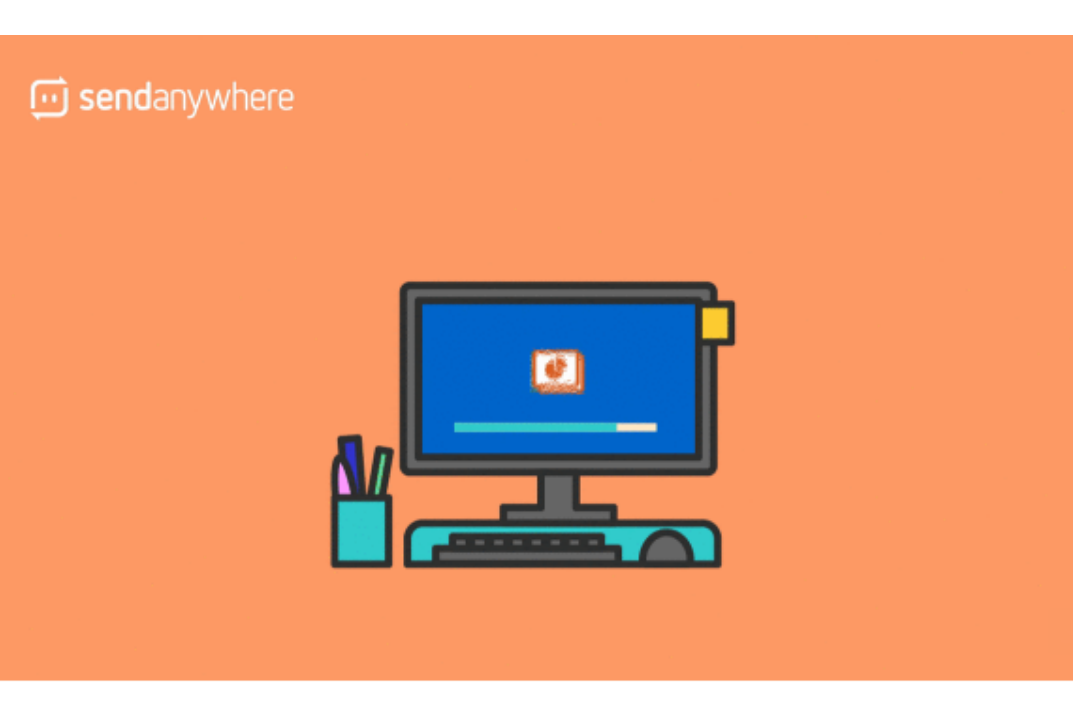

#### Send Anywhere for Desktop

パソコンでもファイルの転送が簡単になります。 下のボタンをクリックすると、PC版がダウンロードされま す。

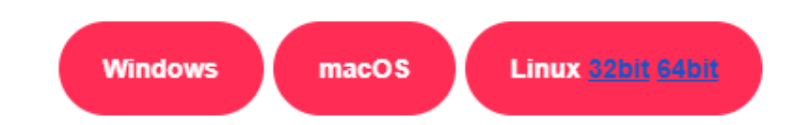

| 、七日 | 一千 | 三日        |
|-----|----|-----------|
| 还又  | 百十 | <u>川只</u> |

手順は、送りたい側からアプリで ファイルを選択して「送信」し、 画面に表示されるQRコードを 受信したい側の端末のカメラで 読み取る、もしくは同時に表示 される6桁の数字を受信側端末 で入力するだけ。相手がスマート フォンやiPhone/iPadであれ ばQRコードを、パソコンであれ ば6桁の数字を使おう。Wi-Fi経 由で送受信するため高速で、ク ラウドにデータを保管すること もないから安心だ。

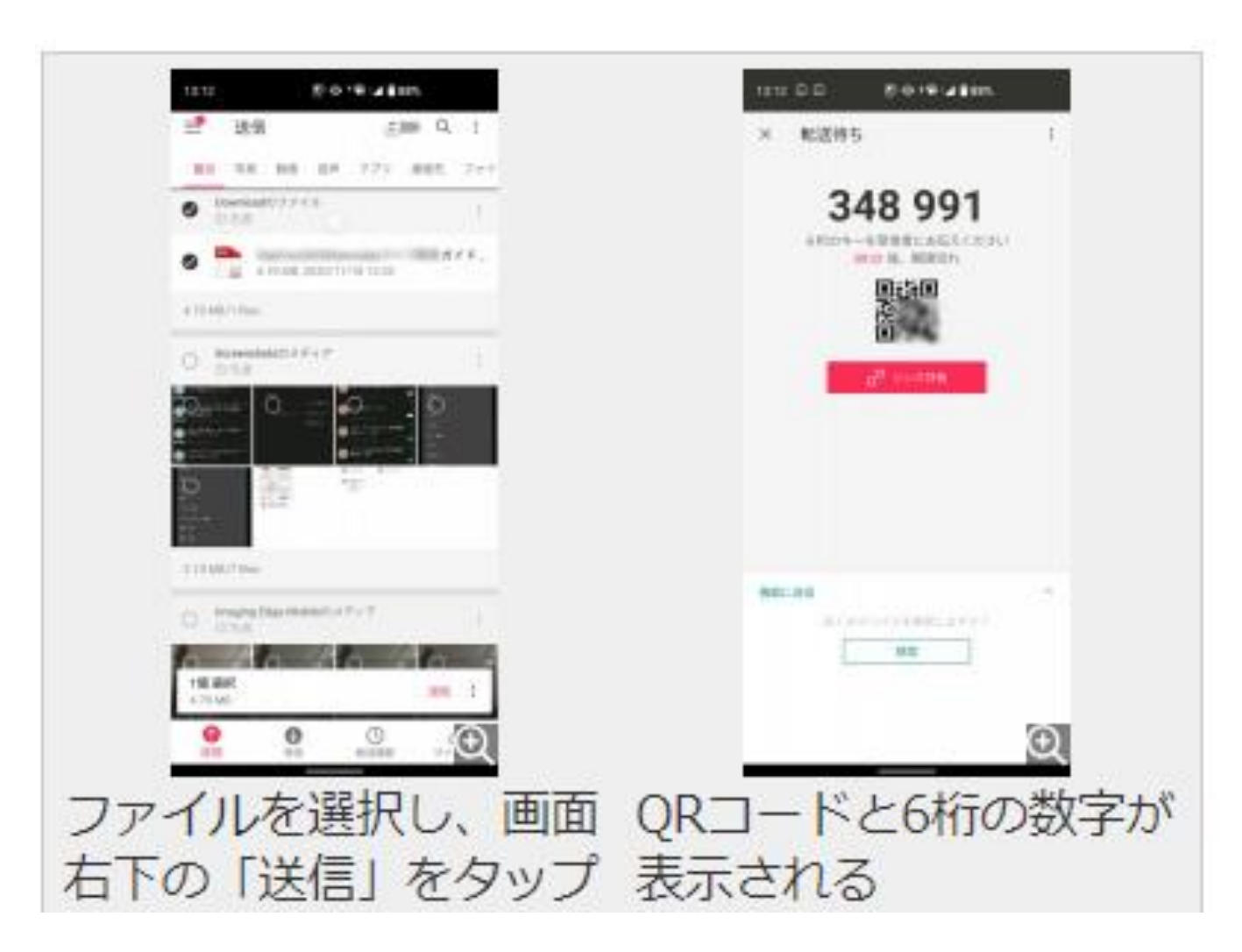

# <u>Photopea</u> の画面

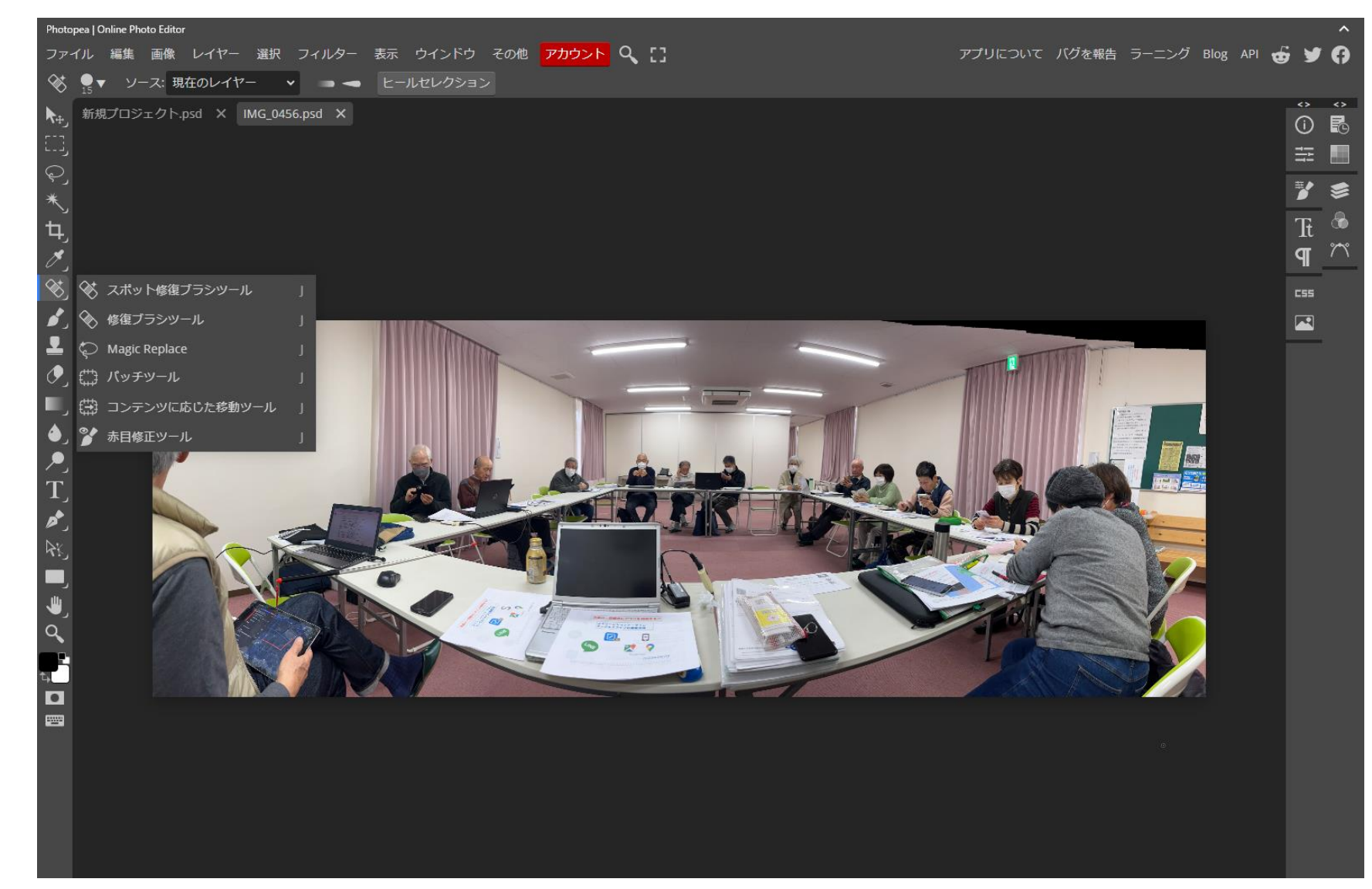

# <u>クロームのダウンロード設定</u>

### 設定 ➡ 詳細設定 ➡ ダウンロード

# ダウンロード 保存先 C:\Users\USER\Downloads ダウンロード前に各ファイルの保存場所を確認する

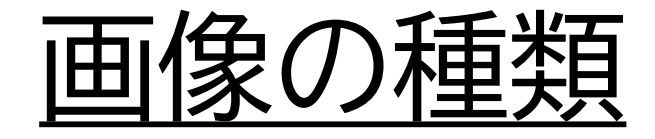

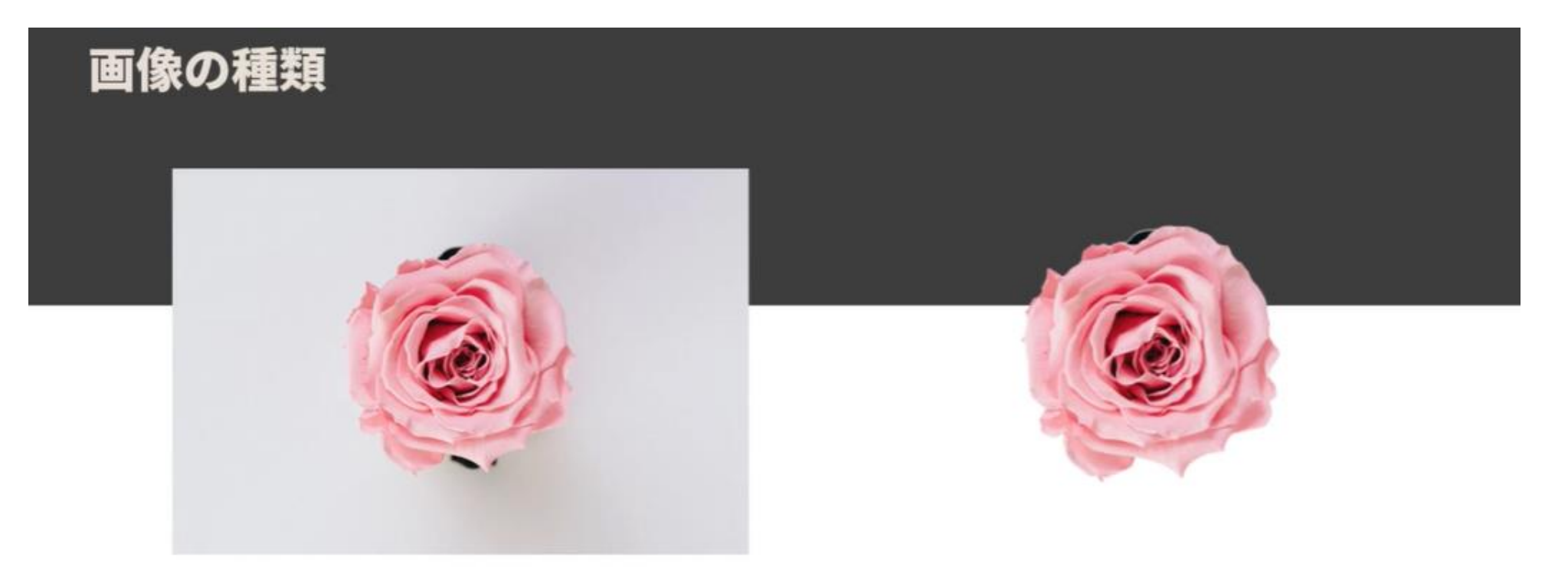

**jpeg(ジェーペグ)画像** 背景を透明にすることができない abc.jpgと表示 png(ピング)画像

背景を透明にして画像を重ねることができる abc.pngと表示

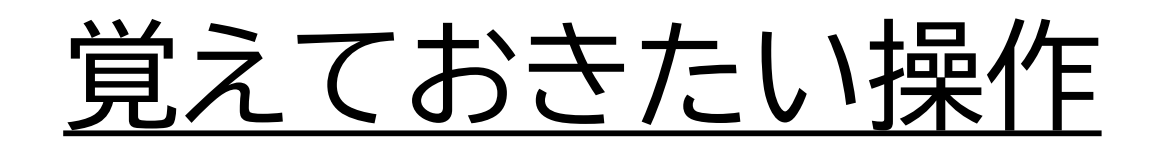

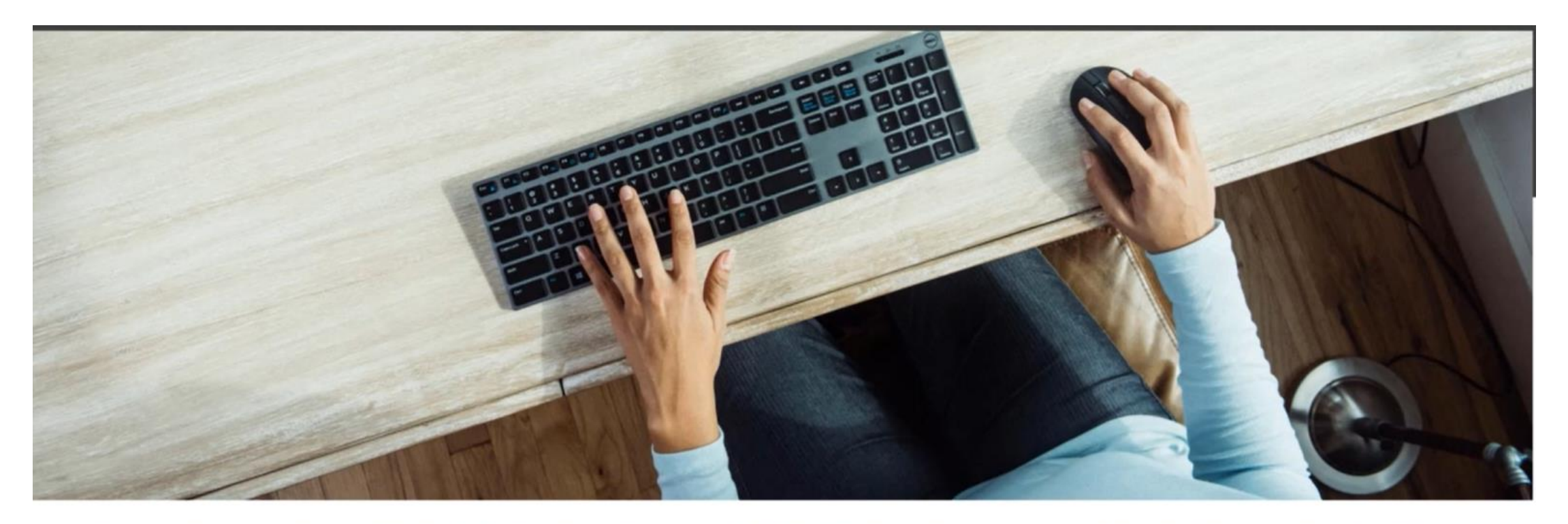

コピー:Ctrl+C 貼り付け:Ctrl+V 切り取り:Ctrl+X 取り消し:Ctrl+Z 選択取り消し:Ctrl+D 拡大:Z 縮小:Z→Alt

## Leeson:

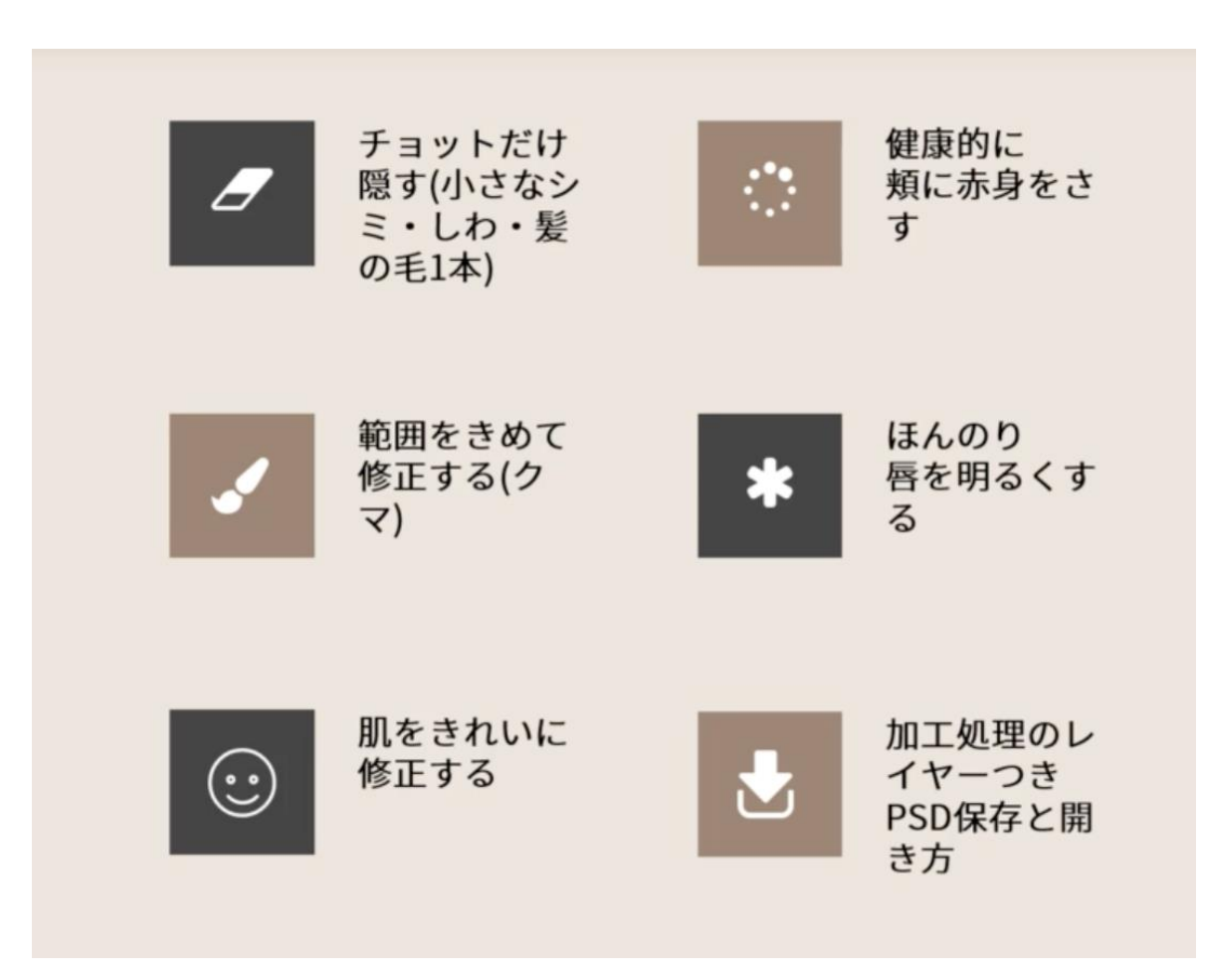

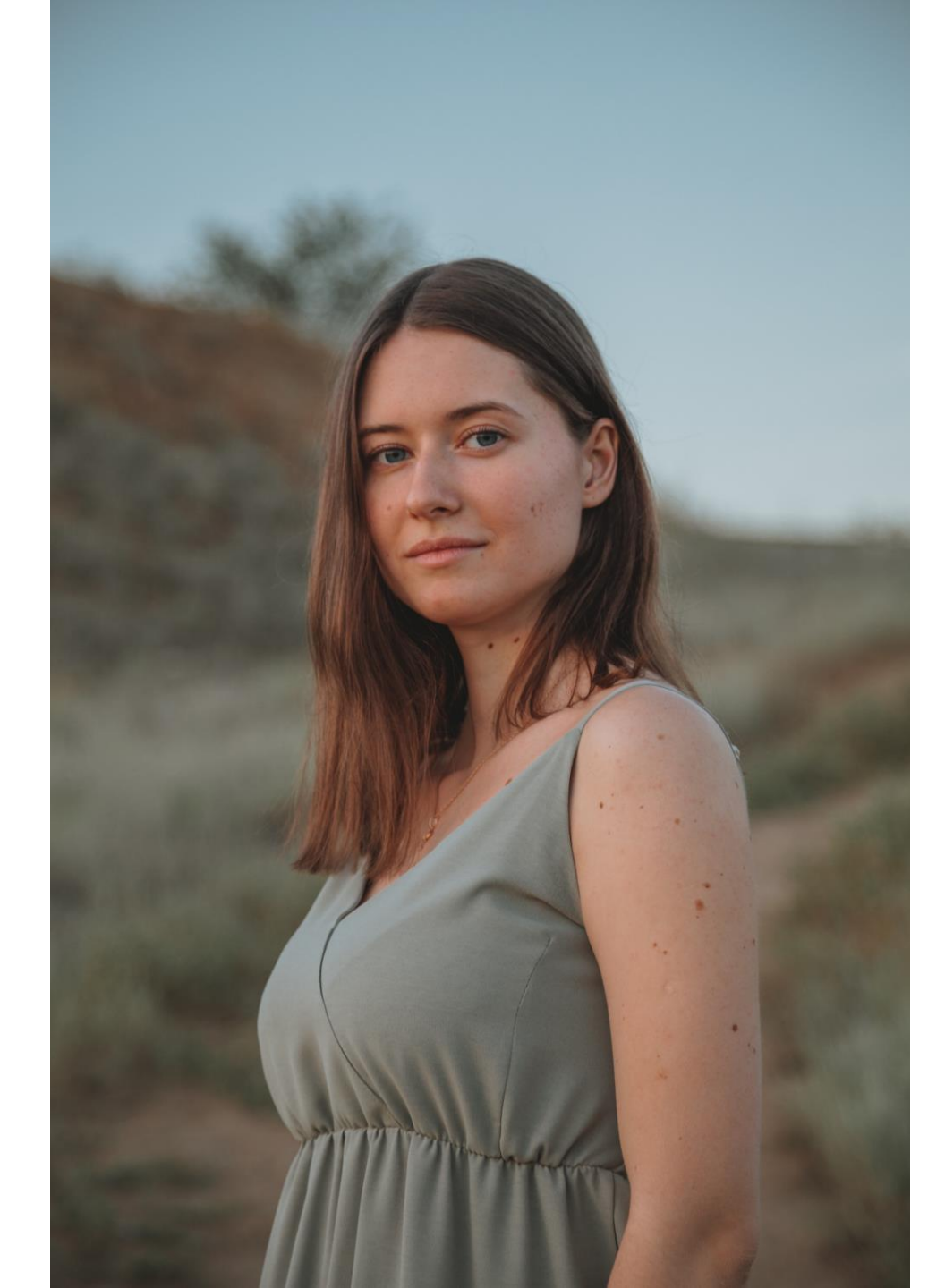

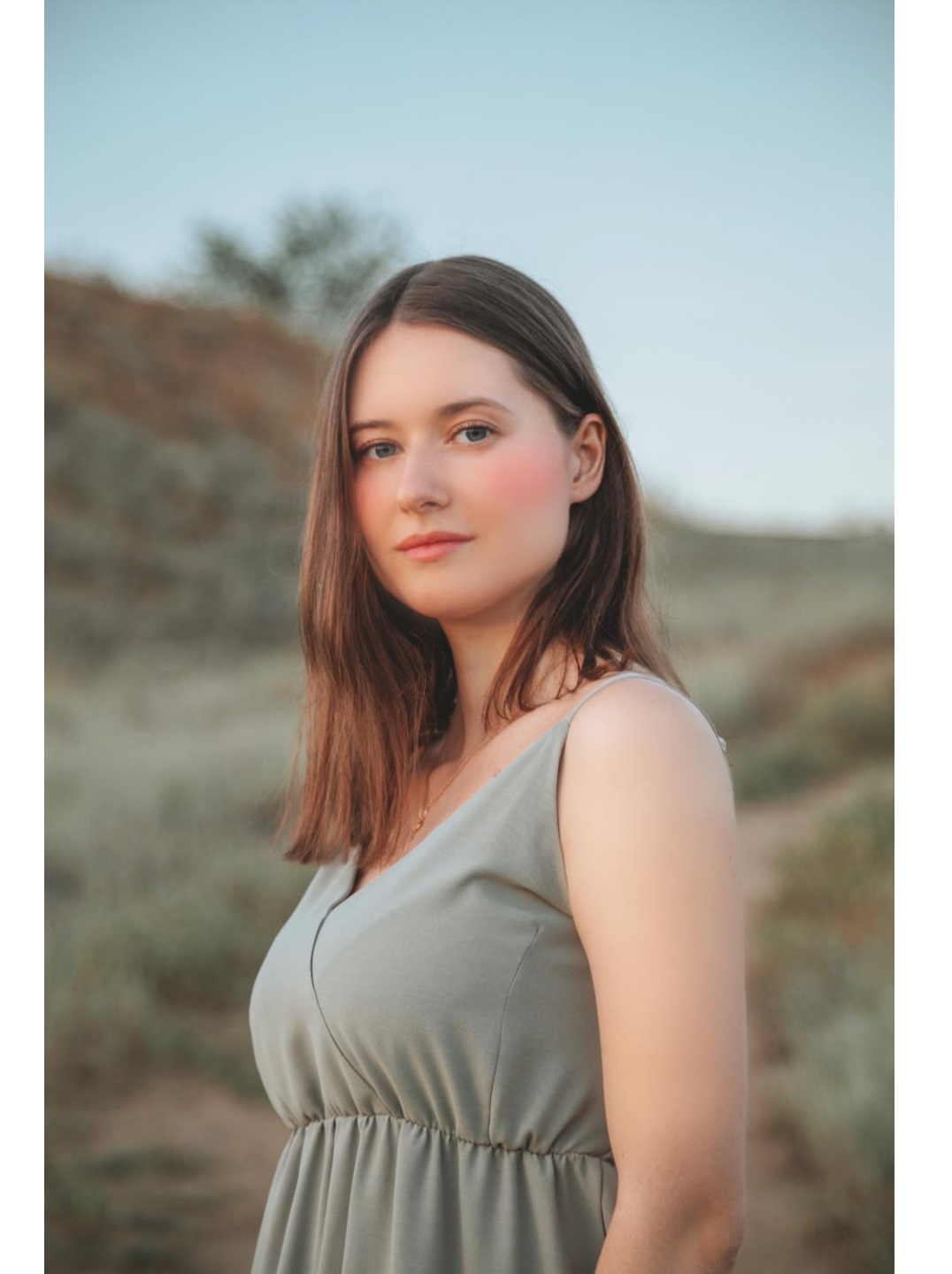

# <u>チョットだけ隠す</u>

### 小さなニキビ、ほくろ、顔にかかった髪の毛を消します。

- 1. 写真をドロップする。
- 2. レイヤーを複製する。
- 3. 複製側を修正する。

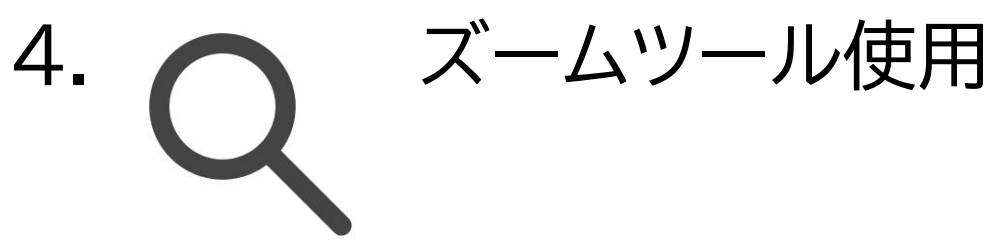

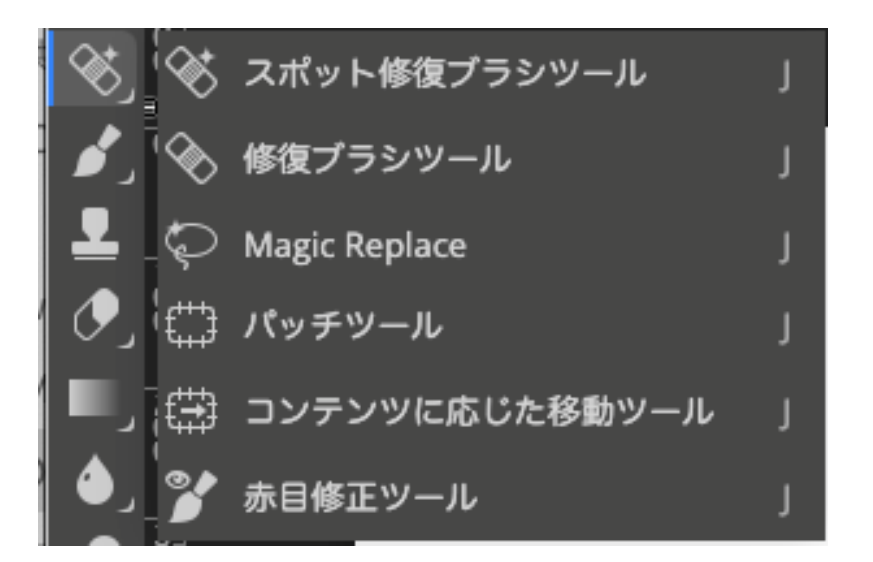

5. もしくはZキーでカーソルキーが+マークに代わる。 6. 修正する部分を拡大する

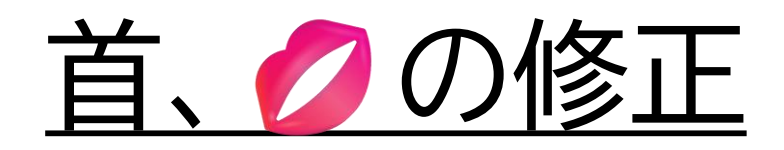

 スポット修復ブラシツールを選択。
修正ペンのサイズを33PXにする。
首の周りのシミや、下唇横のほく ろを消す。
首のしわは、ペンにサイズを8px にして使う。

5.首の上の髪の毛も同様に消す。 6.唇のたてじわも19pxにして消す。

| (*) スポ    | ット修復ブラシツール 」   |
|-----------|----------------|
| 🖌 🖉 🦉 🍯 🍯 | ブラシツール 」       |
| 上 Ҫ Magi  | ic Replace J   |
| ישא 🚍 🗩   | チツール 」         |
| יעב 🖽 💻   | テンツに応じた移動ツール 」 |
| 🔺 🍞 赤目(   | 修正ツール 」        |

# 修正:腕のシミをとる。

- •1. 図形の移動 スペースキーを押す。
- ・2. カーソルが手のひらアイコンに代わる。
- ・3. 腕のシミのところまで移動。
- •4.Zキーを押しながら拡大して確認する。
- •5.ALTキーを押すと縮小する。
- ・6.スペースキーを押して場所を移動する。
- ・7.これまでの操作をして修正する。
- ・8.修正の出来具合は、レイヤーを代えて確認する。